#### MILITARY HEALTH SYSTEM MHS GENESIS

| O Verify Contact Information                                                                                                    |                                                                              |
|----------------------------------------------------------------------------------------------------|------------------------------------------------------------------------------|
| Confirm the following information is accurate. Your estual or mobile<br>not accurate, press Editor series if no charges are needed, press | phone number will be used for NALER logins. If the information is<br>Centime |
| Frimary Personal Email<br>on algorithms                                                                                                   | Primary Personal Phone<br>1234                                               |
| CAU, here to not show this page again for 1 year.                                                                                         |                                                                              |
| fut Common                                                                                                    |                                                                              |

Confirm primary email address and primary phone 10. number to make changes. User can also elect to not view this page for one year.

Visition and

Co. and

-

I have in a star

11. Create password.

It must be changed at least every 180 days. It must be between 15 and 20 characters in length. It must contained 1 uppercase letter, 1 lowercase letter, 1 number, special characters are allowed but not required.

Setup Challenge 12. Questions.

You can update information. change password, update challenge questions, change relationships, change sponsors, and deactivate account.

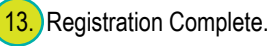

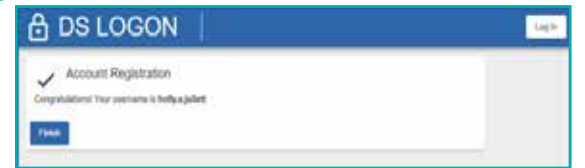

### **SETUP Multi-Factor Authentication**

| User must work the      | A DS LOGON                                                                                                    |
|-------------------------|----------------------------------------------------------------------------------------------------|
| steps to setup Multi-   | () (kit), har i pite turbyitume                                                                                                    |
| Factor Authentication   | G big this has takened                                                                                                    |
| (MFA).                  | The concept of the section of each of the section of the tage to section ( ) and the<br>advectance, page billing long. (Minute, and By billing<br>() App 1                                                                                                    |
|                         | The state of the state of the s |
| Download "Authy         | 1942 2                                                                                                    |
| or Microsoft            | And and a second second second second                                                                                                    |
| Authenticator". Open    | The I                                                                                                    |
| app, create/add         |                                                                                                    |
| account, enter code     | - (m) (m) (m)                                                                                                    |
| shown in step 2 to app. |                                                                                                    |

| When using an                                  | 🗄 DS LOGON                                                                                 |  |
|------------------------------------------------|--------------------------------------------------------------------------------------------|--|
| authenticator app, the system will prompt user | Verby Tare Facet Scherologien Etror The Belgit Soft where Is the action latter say between |  |
| to enter the 6-digit<br>code from the app      |                                                                                            |  |
| as shown. If correct,<br>the system displays   | and an and a second                                                                        |  |
| confirmation message.                          |                                                                                            |  |

| DS LOGON              |                                |                                                 |                     | ntos |
|-----------------------|--------------------------------|-------------------------------------------------|---------------------|------|
|                       | Net                            | Tanana Persona I                                | 12 ) types          |      |
|                       | Welcom                         | n HOLLY A JULIE                                 | π                   |      |
|                       | Last login. An<br>Last passors | 43, 2003, 1.32 fai PM laval te<br>Extrange Scil |                     |      |
| Change DS Log         | on Account                     | Ratatonships                                    | Contact Information |      |
| Charge Present 6      |                                | Owner Nutrientes                                |                     |      |
| Charge Challenge Date | - 17                           |                                                 |                     |      |

#### User logged in with DSL account.

You can update information, change password, update challenge questions, change relationships, change sponsors, and deactivate account.

### Account Locks, Deactivations, and Suspensions

DSL accounts can be locked for a variety of reasons to include unusual activity. Account locks can only be unlocked by DMDC. Account locks are NOT the same as account suspended or an account that has been deactivated.

An account can be suspended due to incorrect password attempts or inactivity.

An account can be removed due to inactivity.

If you have unsuccessfully tried to remote proof multiple times and are now receiving error, your ability to remote proof has been suspended for 30 days. If you try again, the 30 day timelines starts over again. DMDC cannot remove the suspension on your ability to remote proof as it occurs as the data vendor site.

To un-suspend account: Log into DSL, Select Un-suspend My Account, Answer Challenge Questions and Change Password.

NOTE: You MUST complete all the steps at a single time in the time limit of 10 minutes. If you do not complete the process, you timeout, or you provided information that cannot be verified, your ability to access DSL and partner sites may be impacted. Please have documents ready BEFORE you start the process.

Chrome and Edge are recommended browser for optimal user experience.

For customer support, please contact DMDC Customer Contact Center at 800-368-3665.

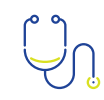

# Patient Porta Sign Up Now!

# MILITARY HEALTH SYSTEM **MHS GENESIS**

Patient Portal Activation Guide

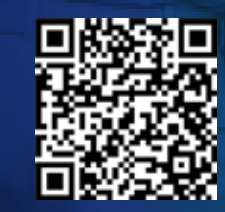

https://my.mhsgenesis.health.mil

#### MILITARY HEALTH SYSTEM MHS GENESIS

| Go t | o https://my.mhsge<br>Select option "Crea                             | enesis.health.mil<br>ate Account".                                                                                                    | 5. Yo                                                                  |
|------|-----------------------------------------------------------------------|----------------------------------------------------------------------------------------------------|------------------------------------------------------------------------|
|      |                                                                       |                                                                                                    | 6. You<br>rer                                                          |
| 2.   | Select one of<br>the following<br>options that best<br>describes you. |                                                                                                    | NOTE: N<br>First<br>User mu                                            |
| 3.   | Provide all<br>eligibility<br>information<br>and continue.            | Processes<br>10 June 1<br>10 June 1 | When se<br>card, you<br>the last a<br>selecting<br>the user<br>account |
| 4.   | Click "I<br>agree" to<br>consent<br>to Identity<br>proofing.          |                                                                                                    | The Use<br>knowled<br>less that<br>system a<br>to succe                |

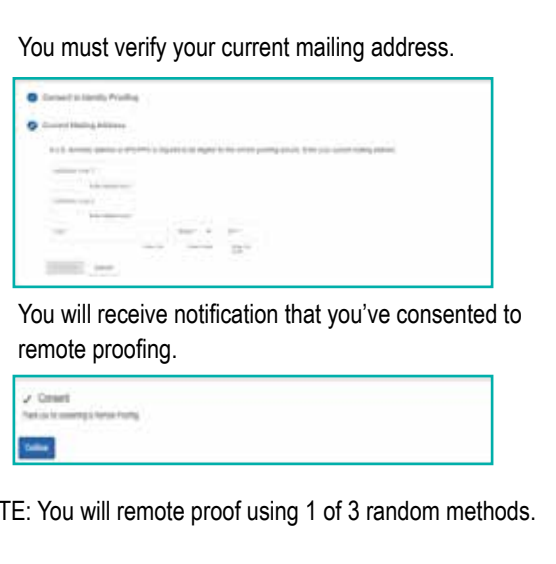

# Method

the quiz.

ust select an account type-credit card or other.

| 🔒 DS LOGON                                            | Sele. |
|-------------------------------------------------------|-------|
| C Frances Account Identity Information                |       |
| Append on instanti Syste<br>/ Here: Yes<br>Datab Card |       |
| One<br>Amont Softe                                    |       |
| Carel                                                 |       |

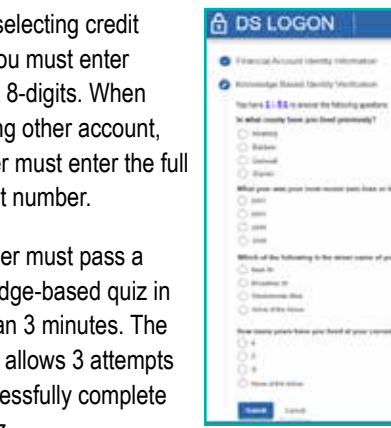

#### **Second Method**

You will have to upload documents for Identity Verification such as: Driver's License Border Crossing Card Consular ID Card Employment Authorization Card Personal Identification (ID) Card Passport Passport Card · Permanent Resident Card State Department ID Card

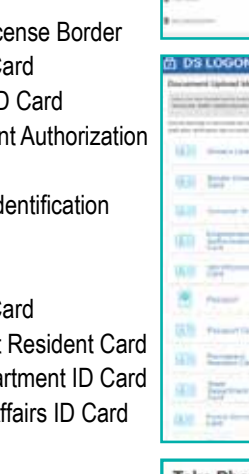

Take a picture of selected documents and submit or verification. Close page. Click on verification status after waiting 1 minute to monitor status of request.

Upon successful verification, the system will display "verification succeeded".

Veterans Affairs ID Card

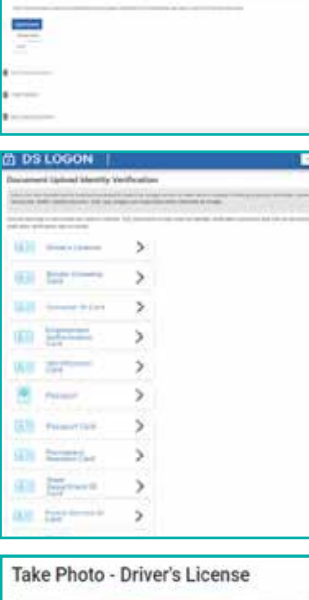

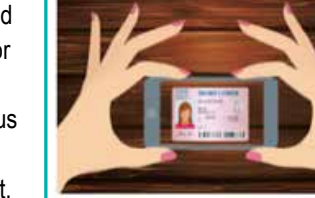

Front of card

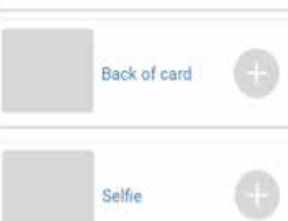

Back

## **Third Method**

Quiz

Information.

7.

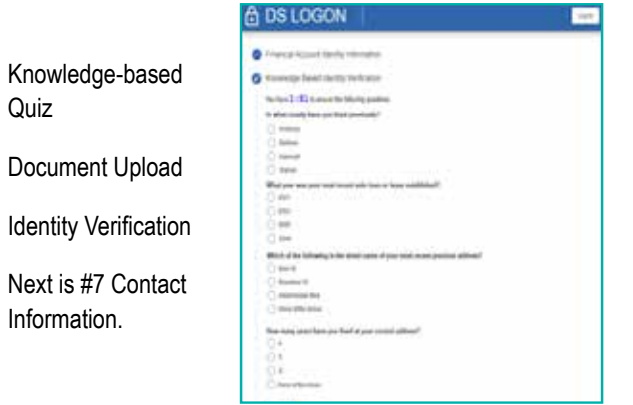

Data submitted is only used to verify identity at the time of remote proofing.

|                             | B DS LOGON                                                                                                    |  |
|-----------------------------|----------------------------------------------------------------------------------------------------|--|
| Verify contact information. | Worky Conflict Information       The proposal and the information       The proposal and the information       Second theorem       The information       The information |  |

## **Verify Two-Multi Factor Authentication** (2FA)

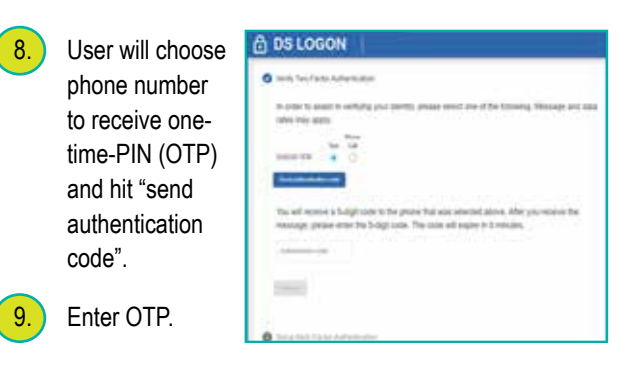